# Lab 4: Working with EBS

EBS = Elastic Block Store

Elastic Block Store

#### Volumes

Snapshots

|                                                                                                    | I                            | Name         | $\nabla$ | Instance ID         |  | Instance state | $\nabla$ |  | Instance type | $\nabla$ | Status check        |
|----------------------------------------------------------------------------------------------------|------------------------------|--------------|----------|---------------------|--|----------------|----------|--|---------------|----------|---------------------|
|                                                                                                    | ł                            | Bastion Host |          | i-0892f1c0f1c8faeb4 |  | 🕗 Running      | ⊛Q       |  | t2.micro      |          | ⊘ 2/2 checks passed |
| <ul> <li>Image: A start of the start of the start of</li></ul> | l                            | Lab          |          | i-0099a7f5f2570e1b2 |  | ⊘ Running      | €Q       |  | t2.micro      |          | ⊘ 2/2 checks passed |
|                                                                                                    |                              |              |          |                     |  |                |          |  |               | /        |                     |
|                                                                                                    | รอให้ 2/2 checks passed ก่อน |              |          |                     |  |                |          |  | assed ก่อน    |          |                     |

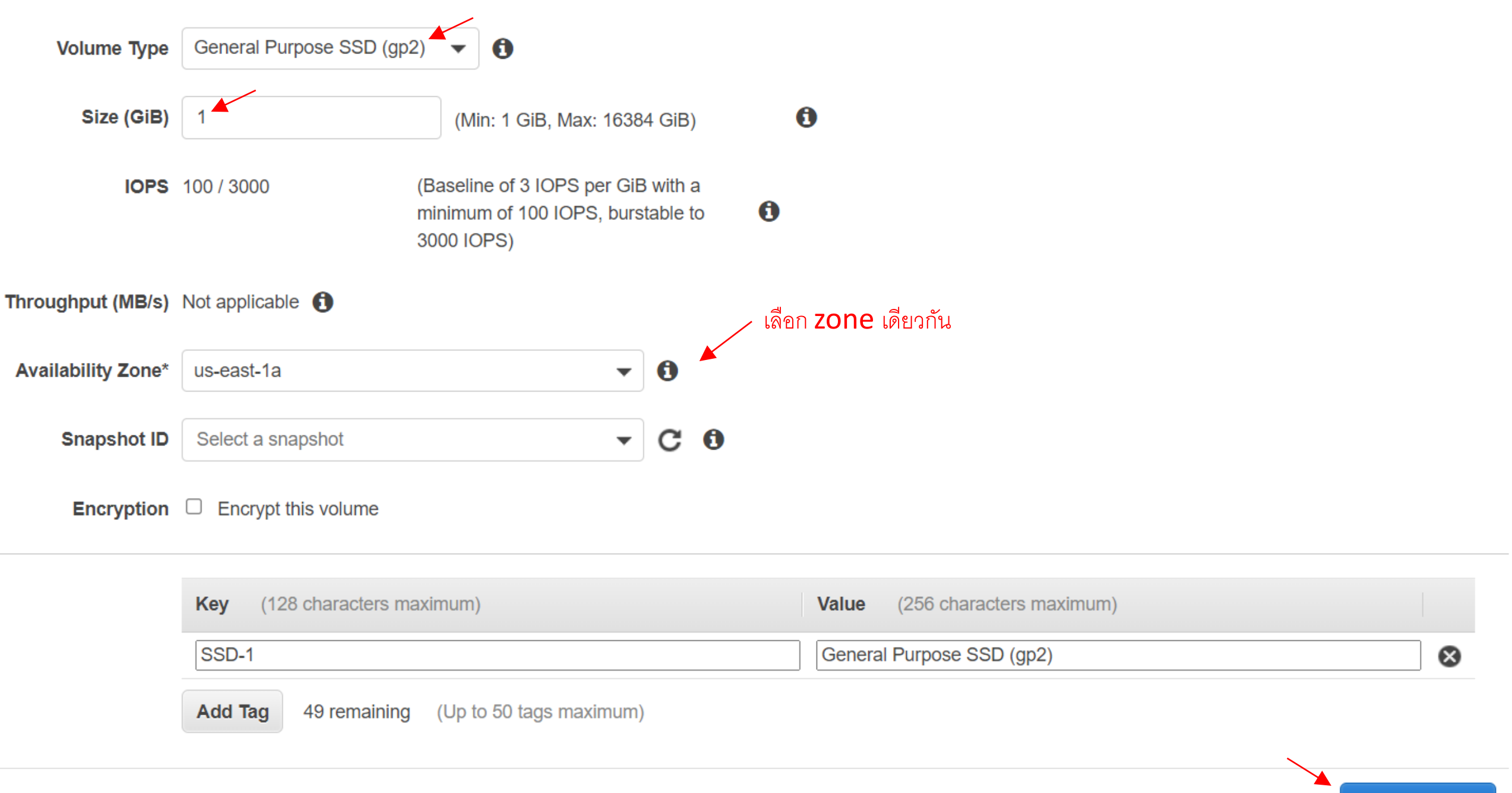

Cancel Create Volume

| Name | Ŧ | Volume ID   | Ŧ | Size  |
|------|---|-------------|---|-------|
|      |   | vol-00e77bd |   | 1 GiB |

#### Actions 🔺

Modify Volume Create Snapshot Create Snapshot Lifecycle Policy Delete Volume Attach Volume Detach Volume Force Detach Volume Change Auto-Enable IO Setting Add/Edit Tags

### – เอา Volume (disk) ที่สร้างขึ้นไป attach กับ instance

#### **Attach Volume**

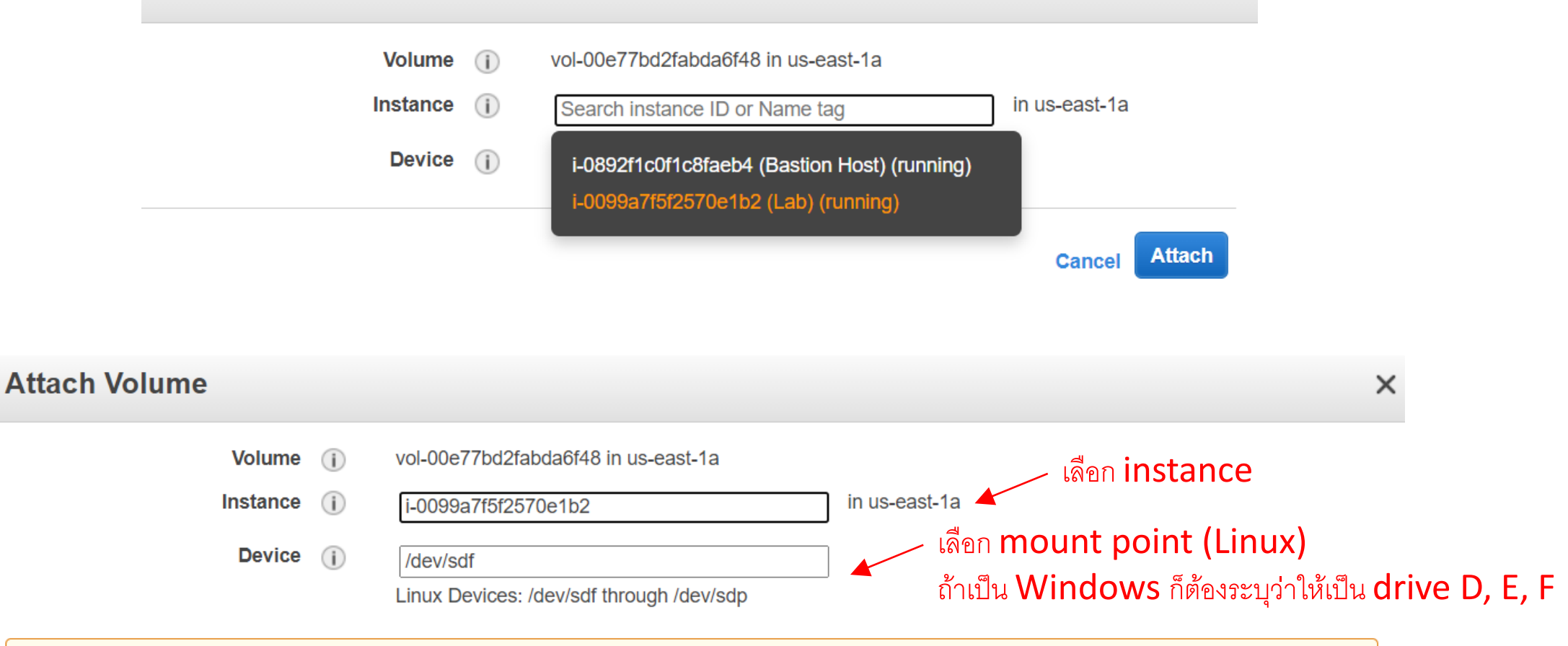

Note: Newer Linux kernels may rename your devices to /dev/xvdf through /dev/xvdp internally, even when the device name entered here (and shown in the details) is /dev/sdf through /dev/sdp.

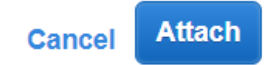

Х

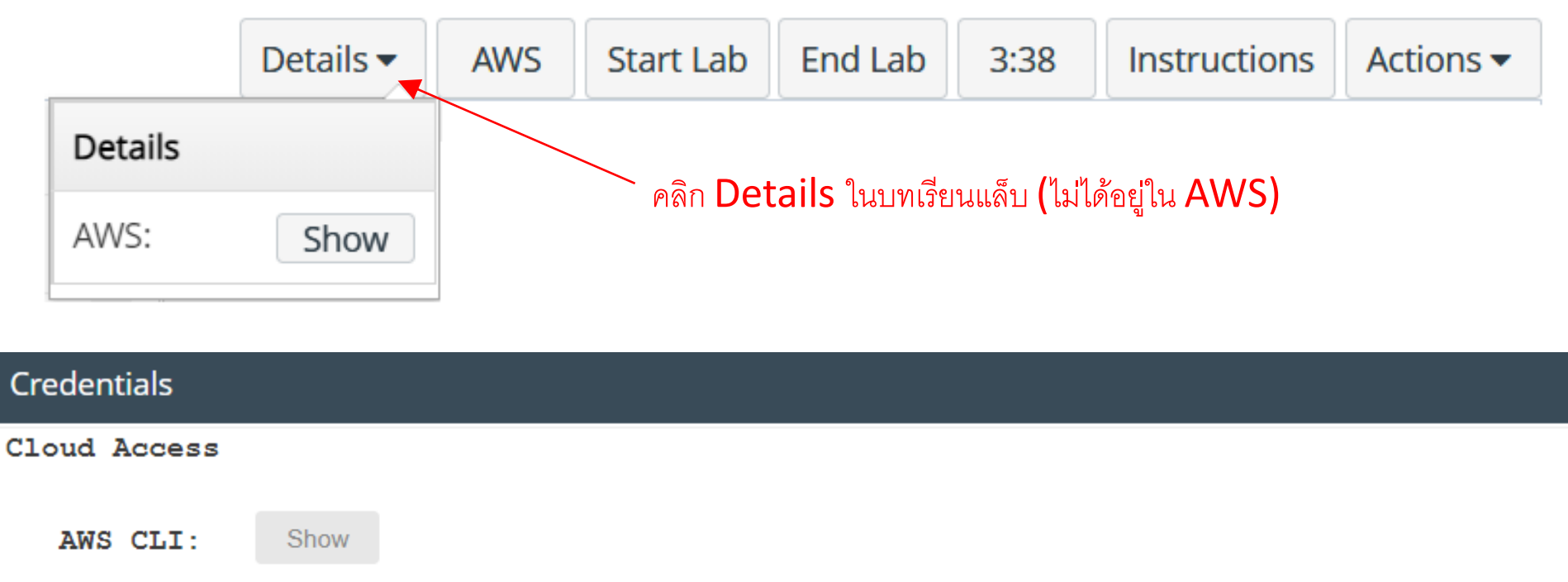

#### Cloud Labs

SSH key

AWS SSO

```
Remaining session time: 03:35:19(216 minutes)
Session started at: 2021-08-26T18:20:33-0700
Session to end at: 2021-08-26T22:20:33-0700
```

```
Accumulated lab time: 00:24:41 (25 minutes)
```

Download PEM

Show

Download URL

```
(1) ips -- public:34.228.79.77, private:10.0.0.146 (2) ips -- public:34.229.164.59, private:10.1.11.85
```

Download PPK

> ดาวน์โหลดไฟล์ PPK ไปใช้กับ PuTTY ไฟล์นี้แทนการกรอก password

#### Public IPv4 address

| RuTTY Configuration                                                                                                    | ? ×                                                                                                    | 🕵 PuTTY Configuration                                                                                                    | ? >                                                                                                    |
|----------------------------------------------------------------------------------------------------|----------------------------------------------------------------------------------------------------|----------------------------------------------------------------------------------------------------|----------------------------------------------------------------------------------------------------|
| Category:<br>Session<br>Logging<br>Terminal<br>Keyboard<br>Bell<br>Features<br>Window<br>Appearance<br>Behaviour<br>Translation<br>Selection<br>Colours<br>Connection<br>Data<br>Proxy<br>SSH<br>Serial<br>Telnet<br>Rlogin<br>SUPDUP | Options controlling the connection         Sending of null packets to keep session active         Seconds between keepalives (0 to turn off)         30         Low-level TCP connection options         Id 30 วินาที         Disable Nagle's algorithm (TCP_NODELAY option)         Enable TCP keepalives (SO_KEEPALIVE option)         Internet protocol version         Internet protocol version         Integral name of remote host         Logical name of remote host (e.g. for SSH key lookup): | Category:<br>Session<br>Logging<br>Terminal<br>Keyboard<br>Bell<br>Features<br>Window<br>Appearance<br>Behaviour<br>Translation<br>Selection<br>Colours<br>Connection<br>Data<br>Proxy<br>SSH<br>Serial<br>Telnet<br>Rlogin<br>SUPDUP | Basic options for your PuTTY session         Specify the destination you want to connect to         Host Name (or IP address)       Port         34.229.164.59       22         Connection type:       ②         SSH       Serial       Other:         Load, save or delete a stored session       Saved Sessions         Default Settings |

\* โปรแกรมจะ disconnect ถ้าไม่มีการพิมพ์คำสั่งเป็นเวลานาน โปรแกรม PuTTY ส่ง null packet ทุก ๆ 30 วินาที เพื่อไม่ให้ disconnect

#### PuTTY Security Alert

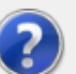

The server's host key is not cached in the registry. You have no guarantee that the server is the computer you think it is. The server's ssh-ed25519 key fingerprint is: ssh-ed25519 255 SHA256:QgrKd8E4Vbb3Q8Ml34waYz3ozhDlCmwp/uqF2AMlThs If you trust this host, press "Accept" to add the key to PuTTY's cache and carry on connecting. If you want to carry on connecting just once, without adding the key to the cache, press "Connect Once". Х

If you do not trust this host, press "Cancel" to abandon the connection.

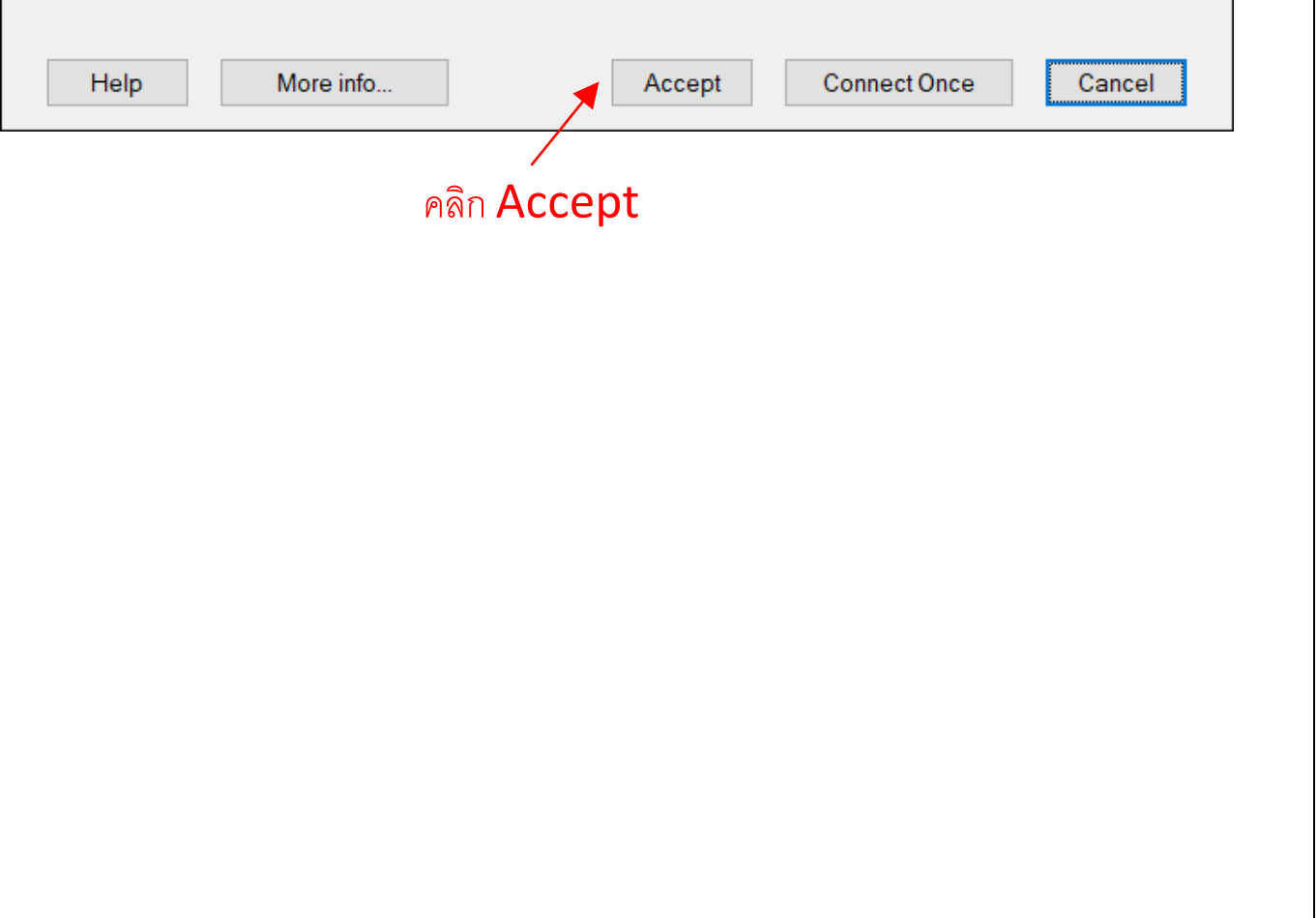

| RuTTY Configuration                                                                                                    |      | ? ×                                    |
|----------------------------------------------------------------------------------------------------|------|----------------------------------------|
| Category:                                                                                                    |      |                                        |
| Category:<br>Logging<br>Terminal<br>Keyboard<br>Bell<br>Features<br>Window<br>Appearance<br>Behaviour<br>Translation<br>Selection<br>Colours<br>Colours<br>Connection<br>Data<br>Proxy<br>SSH<br>Kex<br>Host keys<br>Cipher<br>Auth<br>TTY | ^    | Options controlling SSH authentication |
| X11<br>Tunnels<br>Bugs<br>More bugs                                                                                                    | ~    |                                        |
| <u>A</u> bout                                                                                                    | lelp | <u>O</u> pen <u>C</u> ancel            |
|                                                                                                    |      |                                        |

Putty 34.229.164.59 - Putty

- 🗆 X

🚰 login as: ec2-user

## ใช้ username ชื่อ ec2-user ไม่ด้องใส่ password ใช้ไฟล์ .ppk แทน

| P | ec2- | user | @ip- | 10-1 | 1-11 | 1-85:~ |
|---|------|------|------|------|------|--------|
|---|------|------|------|------|------|--------|

| [ec2-user@ip-10-1-11-85 ~]\$ df -h |             |         |       |      |                |  |  |  |  |  |  |
|------------------------------------|-------------|---------|-------|------|----------------|--|--|--|--|--|--|
| Filesystem                         | Size        | Used    | Avail | Use∛ | Mounted on     |  |  |  |  |  |  |
| devtmpfs                           | 482M        | 0       | 482M  | 0응   | /dev           |  |  |  |  |  |  |
| tmpfs                              | 492M        | 0       | 492M  | 0응   | /dev/shm       |  |  |  |  |  |  |
| tmpfs                              | 492M        | 404K    | 492M  | 18   | /run           |  |  |  |  |  |  |
| tmpfs                              | 492M        | 0       | 492M  | 0응   | /sys/fs/cgroup |  |  |  |  |  |  |
| /dev/xvda1                         | 8.0G        | 1.5G    | 6.6G  | 19%  | /              |  |  |  |  |  |  |
| tmpfs                              | 99M         | 0       | 99M   | 0응   | /run/user/1000 |  |  |  |  |  |  |
| [ec2-user@i                        | p-10-1-11-8 | 35 ~]\$ | \$    |      |                |  |  |  |  |  |  |

## ิ มี **disk** ตัวเดียว

\_

 $\times$ 

 $\mathbf{h}$ 

~

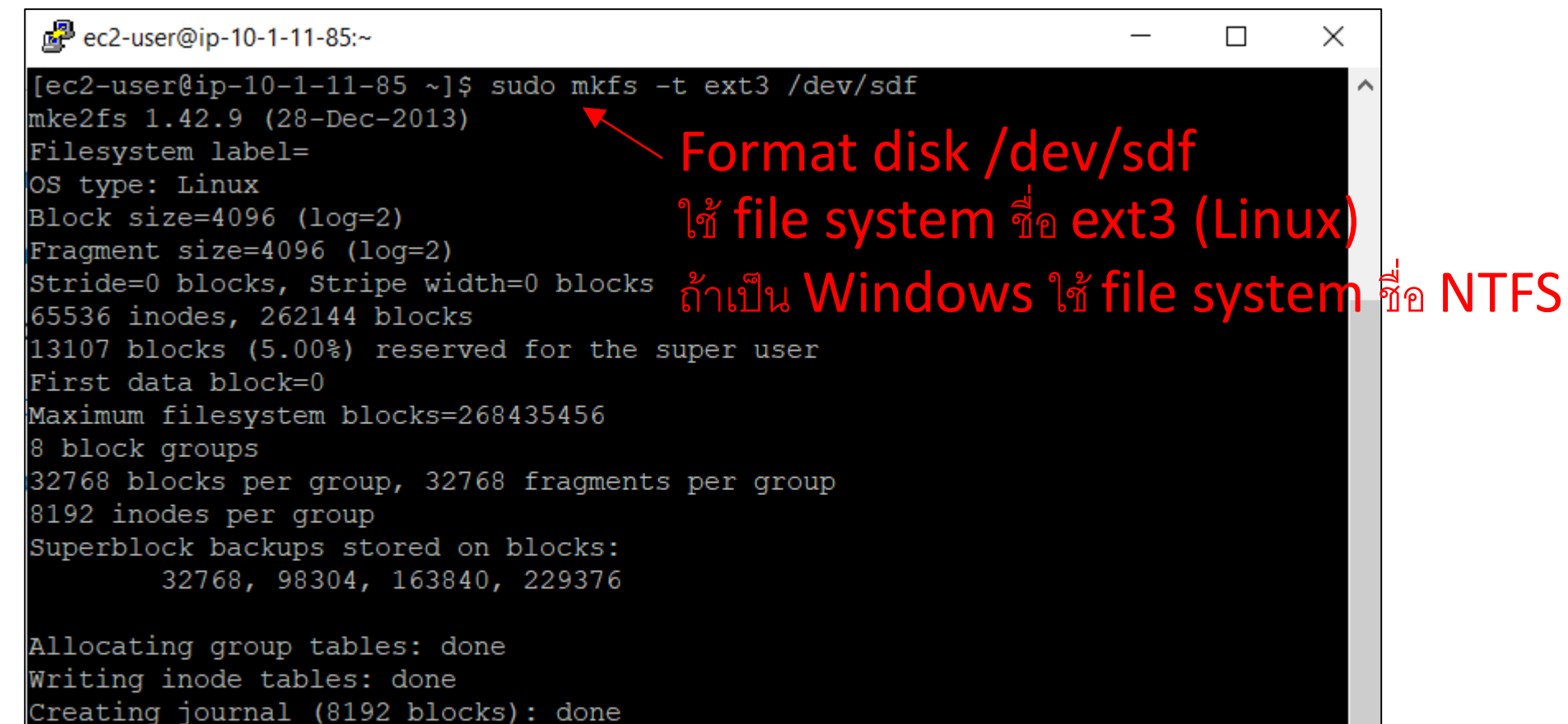

 $\sim$ 

Writing superblocks and filesystem accounting information: done

[ec2-user@ip-10-1-11-85 ~]\$

ec2-user@ip-10-1-11-85:~  $\Box$ × [ec2-user@ip-10-1-11-85 ~]\$ sudo mkdir /mnt/data-store [ec2-user@ip-10-1-11-85 ~]\$ sudo mount /dev/sdf /mnt/data-store [ec2-user@ip-10-1-11-85 ~]\$ echo "/dev/sdf /mnt/data-store ext3 defaults, noatime 1 2" | sudo tee -a /etc/fstab /dev/sdf /mnt/data-store ext3 defaults,noatime 1 2 [ec2-user@ip-10-1-11-85 ~]\$ เอา disk ที่ format แล้ว ไป mount ที่ /mnt/data-store จะ mount ตรงไหนก็ได้ ใต้ / เพื่อให้ผู้ใช้งานมองเห็น

#### Pec2-user@ip-10-1-11-85:~

#### [ec2-user@ip-10-1-11-85 ~]\$ cat /etc/fstab

UUID=04b92f2f-4366-4687-868b-7c403cc59901 / /dev/sdf /mnt/data-store ext3 defaults,noatime 1 2 [ec2-user@ip-10-1-11-85 ~]\$

## fstab = file system table Linux จะ mount รายการทั้งหมดในไฟล์นี้ เมื่อเปิดคอมพิวเตอร์

 $\sim$ 

Х

 $\land$ 

defaults, noatime 1 1

xfs

| 2 | ec2-user@ip-10-1-11-85:~ |  |
|---|--------------------------|--|
|---|--------------------------|--|

| [ec2-user@ip-10-1-11-85 ~]\$ df -h                                              |                                                       |                                               |                                     |                                   |                                                                              |  |  |  |  |  |
|---------------------------------------------------------------------------------|-------------------------------------------------------|-----------------------------------------------|-------------------------------------|-----------------------------------|------------------------------------------------------------------------------|--|--|--|--|--|
| Filesystem                                                                      | Size                                                  | Used                                          | Avail                               | Use∛                              | Mounted on                                                                   |  |  |  |  |  |
| devtmpfs                                                                        | 482M                                                  | 0                                             | 482M                                | 0응                                | /dev                                                                         |  |  |  |  |  |
| tmpfs                                                                           | 492M                                                  | 0                                             | 492M                                | 0응                                | /dev/shm                                                                     |  |  |  |  |  |
| tmpfs                                                                           | 492M                                                  | 404K                                          | 492M                                | 18                                | /run                                                                         |  |  |  |  |  |
| tmpfs                                                                           | 492M                                                  | 0                                             | 492M                                | 0응                                | /sys/fs/cgroup                                                               |  |  |  |  |  |
| /dev/xvda1                                                                      | 8.0G                                                  | 1.5G                                          | 6.6G                                | 19%                               | /                                                                            |  |  |  |  |  |
| tmpfs                                                                           | 99M                                                   | 0                                             | 99M                                 | 0응                                | /run/user/1000                                                               |  |  |  |  |  |
| /dev/xvdf                                                                       | 976M                                                  | 1.3M                                          | 924M                                | 1%                                | /mnt/data-store                                                              |  |  |  |  |  |
| [ec2-user@1p-10-                                                                | -1-11-                                                | 85 ~]\$                                       | 5                                   |                                   |                                                                              |  |  |  |  |  |
| tmpfs<br>tmpfs<br>tmpfs<br>/dev/xvda1<br>tmpfs<br>/dev/xvdf<br>[ec2-user@1p-10- | 492M<br>492M<br>492M<br>8.0G<br>99M<br>976M<br>-1-11- | 0<br>404K<br>0<br>1.5G<br>0<br>1.3M<br>85~]\$ | 492M<br>492M<br>6.6G<br>99M<br>924M | 0%<br>1%<br>0%<br>19%<br>0%<br>1% | /dev/shm<br>/run<br>/sys/fs/cgroup<br>/<br>/run/user/1000<br>/mnt/data-store |  |  |  |  |  |

**disk** ใหม่

~

 $\times$ 

^

—

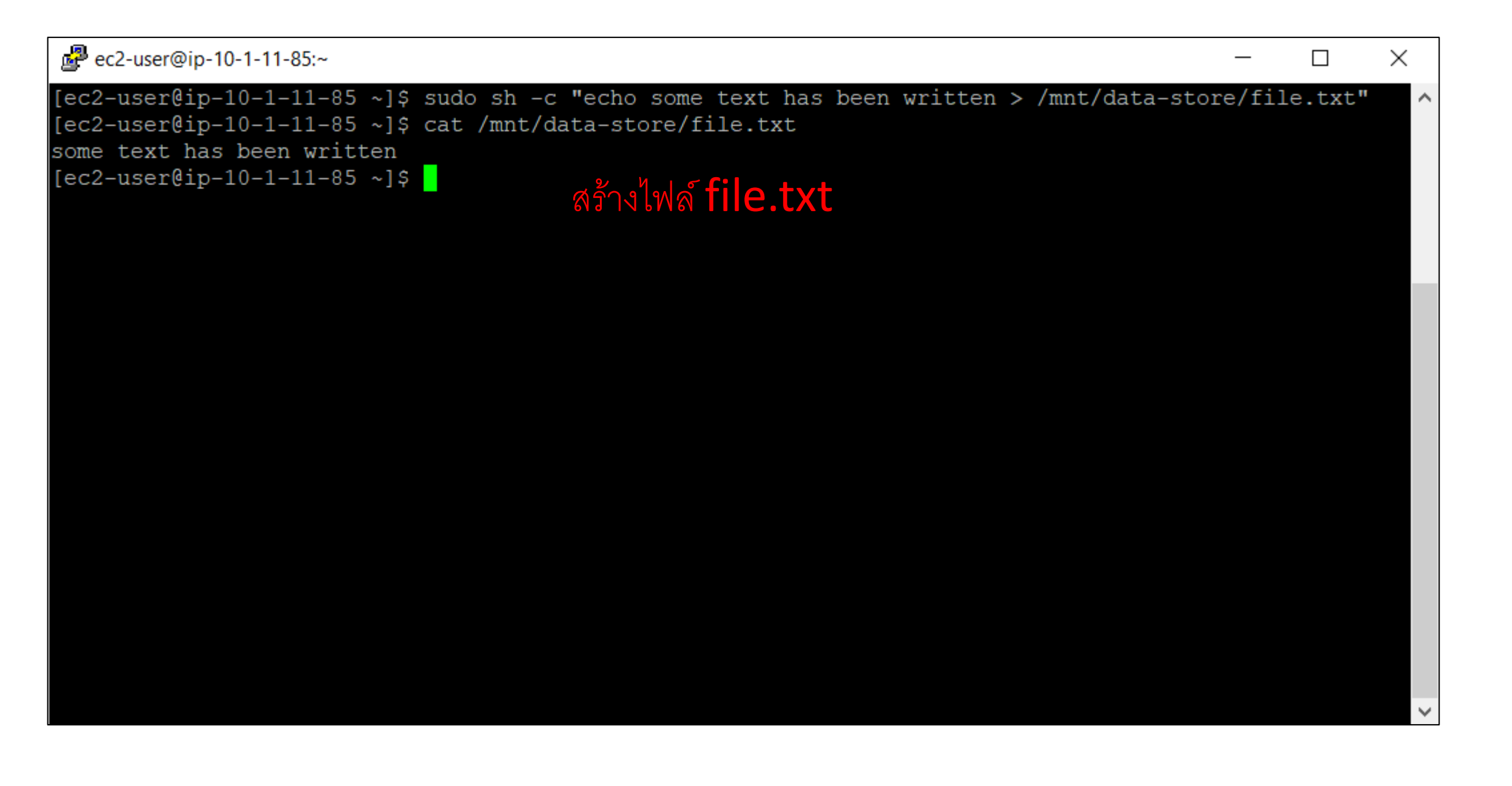

#### Actions 🔺

Modify Volume Create Snapshot Create Snapshot Lifecycle Policy Delete Volume Attach Volume Detach Volume Force Detach Volume Change Auto-Enable IO Setting Add/Edit Tags

# Snapshot หรือถ่ายรูป เป็นการ backup ข้อมูลทั้งหมดใน volume (disk)

<u>หมายเหตุ</u> ดูนิยามของ volume ใน textbook

| Name | - | Snapshot ID      | * | Size  | - | Description | - | Status    | Ŧ | Started                    | - | Progress         |
|------|---|------------------|---|-------|---|-------------|---|-----------|---|----------------------------|---|------------------|
|      | : | snap-0606e0960b2 |   | 1 GiB |   |             |   | completed |   | August 27, 2021 at 8:57:47 |   | available (100%) |

#### Actions 🔺

#### Delete

#### Create Volume

Manage Fast Snapshot Restore

Create Image

Сору

Modify Permissions

Add/Edit Tags

## ขั้นตอนที่เหลือคือ

- 1. ลบไฟล*์* file.txt
- 2. เลือก snapshot ที่สร้างเสร็จแล้ว (completed)
- 3. สร้าง volume จาก snapshot
- 4. attach volume ใหม่ (/dev/sdg) เข้ากับ instance
- 5. mount volume ใหม่ที่ /mnt/data-store2
- 6. ls /mnt/data-store2 จะเห็นไฟล์ file.txt